We are unable to receive money in our WISE account except Wise remittance to our bank account. How to locate our USD bank account in WISE?

Step 1: Add a recipient.

| <b>7WISE</b>       | •<br>Recipient                 | Amount                     | Review       | Рау |  |
|--------------------|--------------------------------|----------------------------|--------------|-----|--|
|                    | V                              | Who are you se             | ending money | to? |  |
|                    | Q Name, @Wisetag, email, phone |                            |              |     |  |
|                    | R⊕ A                           | dd a recipient             |              | >   |  |
| Step 2: Select USD |                                |                            |              |     |  |
| <b>7WISE</b>       | ●<br>Recipient                 | Amount                     | Review       | Pay |  |
| ← <u>Back</u>      |                                | Select their               | rcurrency    |     |  |
|                    | Q Searc                        | h currency                 |              |     |  |
|                    | Recent currer                  | ncies                      |              |     |  |
|                    |                                | onesian rupiah             |              | >   |  |
|                    | MY<br>Mai                      | <b>R</b><br>aysian ringgit |              | >   |  |
|                    |                                | D<br>red States dollar     |              | >   |  |

Step 3: Enter Bank Details

| <b>7WISE</b>                | •<br>Recipient            | Amount                                                       | Review  | Pay |  |
|-----------------------------|---------------------------|--------------------------------------------------------------|---------|-----|--|
| ← <u>Back</u>               | Add a recipient           |                                                              |         |     |  |
|                             | ম্ Se<br>Fir              | e <b>arch Wise</b><br>nd by @Wisetag, email or phone         | enumber | >   |  |
|                             | Ad                        | <b>Iter bank details</b><br>Id a recipient's account informa | tion    | >   |  |
|                             |                           |                                                              |         |     |  |
| Step 4: Select Someone Else |                           |                                                              |         |     |  |
| <b>7WISE</b>                | •<br>Recipient            | Amount                                                       | Review  | Pay |  |
| ← <u>Back</u>               | Who's your new recipient? |                                                              |         |     |  |
|                             | РТ                        | Myself                                                       |         | >   |  |
|                             | 8                         | Someone else                                                 |         | >   |  |
|                             |                           | Business or charity                                          |         | >   |  |

#### Step 4: Enter our email address with <a href="https://www.libertydiveresort@gmail.com">libertydiveresort@gmail.com</a>.

It will pop out a remark that we are ready to receive deposit in USD with a default bank account ending \*\*\*\*966.

| <b>7WISE</b>  | •<br>Recipient | Amount                                            | Review                                | Pay         |
|---------------|----------------|---------------------------------------------------|---------------------------------------|-------------|
| ← <u>Back</u> |                | Enter their ac                                    | count details                         |             |
|               | Their email    |                                                   |                                       |             |
|               | libertydive    | eresort@gmail.com                                 |                                       |             |
|               |                | Wayan Sudarma is alre<br>receive USD in the follo | eady on Wise, and wou<br>wing account | ıld like to |
|               | Bank details   |                                                   |                                       |             |
|               | I Way<br>Send  | yan Sudarma<br>to their USD account end           | ing in *966.                          | As Back     |
|               | Senc           | I to a different account                          |                                       | 印           |
|               | Full name of t | he account holder                                 |                                       |             |
|               | I Wayan Si     | udarma                                            |                                       |             |
|               |                | Con                                               | firm                                  |             |

## Step 5A: Select your default currency of your country

| <b>ㅋWISE</b> | Recipient                    | Amount                                                                                    | Review                                                     | Pay              |
|--------------|------------------------------|-------------------------------------------------------------------------------------------|------------------------------------------------------------|------------------|
|              | You send exac                | tly                                                                                       |                                                            |                  |
|              | 1,000                        |                                                                                           | <b></b>                                                    | USD ~            |
|              | Paying with                  |                                                                                           |                                                            |                  |
|              |                              | ebit card                                                                                 |                                                            | Change           |
|              | Up to 23                     | .63 USD                                                                                   | D                                                          | ebit card fee    |
|              | <ul> <li>30.29 US</li> </ul> | SD                                                                                        |                                                            | Our fee          |
|              | - 53.92 US                   | SD                                                                                        |                                                            | Total fees       |
|              | l gets                       |                                                                                           |                                                            |                  |
|              | 946.08                       |                                                                                           |                                                            | USD              |
|              | Should arrive I              | by Wednesday, 29 May                                                                      |                                                            |                  |
|              |                              | Sending USD outside the will cover intermediary for gets exactly the amount Read more [2] | e US is more expensive<br>ees and ensure your rec<br>sent. | as we<br>iipient |
|              |                              |                                                                                           |                                                            |                  |
|              |                              | c                                                                                         | Continue                                                   |                  |

### Step 5B: Select your preferred mode of payment

|          |                                                                                          |          | × |   |
|----------|------------------------------------------------------------------------------------------|----------|---|---|
| How      | would you like to pay?                                                                   |          |   |   |
| Paymen   | t methods                                                                                |          |   | l |
|          | Connected bank account (ACH)                                                             |          |   | l |
| ſ,       | Pay with ACH by connecting your U.S. bank account with Wise.                             | >        |   | l |
|          | 9.52 USD in fees, should arrive in seconds                                               |          |   | l |
|          | Wire transfer                                                                            |          |   |   |
| 印        | Manually transfer the money to Wise using your<br>bank.                                  | >        |   | l |
|          | 12.81 USD in fees, should arrive by Tuesday, 28 May                                      |          |   | l |
|          | International wire                                                                       |          |   | l |
| $\oplus$ | Send USD from your bank account outside the US.<br>Your bank will charge you extra fees. | >        |   | I |
|          | 12.81 USD in fees, should arrive by 5 June                                               |          |   | l |
|          | Debit card                                                                               |          |   | l |
|          | Send from your Visa or Mastercard.                                                       | >        |   | I |
|          | 30.24 USD in fees, should arrive in 30 minutes                                           |          |   | I |
|          | Credit card                                                                              |          |   | l |
|          | Send from your Visa or Mastercard. Your bank may                                         | >        |   |   |
|          | 74.57 USD in fees, should arrive in 30 minutes                                           |          |   |   |
| 77       | Your balance                                                                             | <u>\</u> |   |   |
| ~/       | You only have 0 LISD in your balance                                                     |          |   | 1 |

#### Step 6: Select Travel expenses

# **7WISE**

# What's the reason for your transfer?

Review

Verification

Recipient

When sending money to Indonesia, we have to ask the reason for your transfe

Please select an option that best describes the reason for your transfer

QSending money home to familyGeneral monthly living expensesRent or other property expensesTuition fees or studying expensesTravel expensesMedical expensesCharitable donationsPay for goods and servicesOther business expensesOther

Step 7: Review the amount of payment to us. Please input your name to us as reference, confirm and send.

| -/ WISC | Recipient        | Amount                                                                         | Review                                                                 |  |  |
|---------|------------------|--------------------------------------------------------------------------------|------------------------------------------------------------------------|--|--|
|         | Confirm and send |                                                                                |                                                                        |  |  |
|         | !                | Sending USD outside th<br>will cover intermediary f<br>gets exactly the amount | e US is more expensive as we<br>ees and ensure your recipient<br>sent. |  |  |
|         | Payment          | method                                                                         |                                                                        |  |  |
|         |                  | Debit card                                                                     | Change                                                                 |  |  |
|         | Transfer         | details                                                                        | Edit                                                                   |  |  |
|         | You send         | exactly                                                                        | 1,000 USD                                                              |  |  |
|         | Total fees       | s (included)                                                                   | 53.92 USD                                                              |  |  |
|         | Total amo        | ount we'll send                                                                | 946.08 USD                                                             |  |  |
|         | l Wayan S        | Sudarma gets                                                                   | 946.08 USD                                                             |  |  |
|         | Recipient        | t details                                                                      | Change                                                                 |  |  |
|         | Account          | holder name                                                                    | l Wayan Sudarma                                                        |  |  |
|         | SWIFT / B        | BIC code                                                                       | ********SGR                                                            |  |  |
|         | IBAN / Ac        | count number                                                                   | ******966                                                              |  |  |
|         | Schedule         | edetails                                                                       |                                                                        |  |  |
|         | Sending          |                                                                                | Now                                                                    |  |  |
|         | Should an        | Tive                                                                           | by Wednesday, 29 May                                                   |  |  |
|         | Repeats          |                                                                                | Never                                                                  |  |  |
|         | Reference for    | r I Wayan Sudarma (optional                                                    | )                                                                      |  |  |
|         | Payment          | for deposit or full payme                                                      | nt                                                                     |  |  |
|         | Value length     | must be no more than 10 ch                                                     | aracters                                                               |  |  |

You can cancel for a full retund within 30 minutes of payment, unless the funds have been picked up or deposited. Make sure you're sending money to someone you know and trust, and that their information is correct. Fraudulent transactions may result in the loss of money with no recourse.

Continue to payment

Reference for I Wayan Sudarma (optional)

 Payment for deposit or full payment

 Imay have to pay a higher fee on future transfers if I cancel

 You can cancel for a full refund within 30 minutes of payment, unless the funds have been picked up or deposited. Make sure you're sending money to someone you know and trust, and that their information is correct. Fraudulent transactions may result in the loss of money with no recourse.

Continue to payment

#### Step 8: Customer using Credit card or Debit card, to enter the details and press PAY.

| ISE                         | Recipient     | Amount       | Review | Рау                     | PT Poh Chen Tar   |
|-----------------------------|---------------|--------------|--------|-------------------------|-------------------|
| ← Pay another way           |               |              |        | Transfer details        |                   |
| Pay with your ca            | ard           |              |        | You send exactly        | 1,000 USD         |
| We accept Visa, Mastercard, | and Maestro.  |              |        | Total fees (included)   | 53.92 USD         |
| Card number                 |               |              |        | Total amount we'll send | 946.08 USD        |
|                             |               |              |        | I Wayan Sudarma gets    | 946.08 USD        |
|                             |               |              | J      | Should arrive by V      | Wednesday, May 29 |
| Expiry date (MM / YY)       | Security cod  | de (CVC/CVV) |        | Reference               | deposit           |
|                             |               |              |        | Recipient details       |                   |
|                             |               |              |        | Account holder name     | I Wayan Sudarma   |
| Save this card for future p | ayments       |              | )      | SWIFT / BIC code        | ******SGR         |
|                             | Pay 1.000 USD |              |        | IBAN / Account number   | ******966         |